# Python 之安装第三方模块

作者: branda2019wj

- 原文链接: https://ld246.com/article/1557294976622
- 来源网站:链滴
- 许可协议:署名-相同方式共享 4.0 国际 (CC BY-SA 4.0)

## 今天笔者主要来简单介绍下在Python中如何安装第三方模块

## 第一种情况:已经配置了环境变量

#### 第一步:配置环境变量

1 环境变量地址: C:\Users\branda\AppData\Local\Programs\Python\Python36\Scripts 2 进行环境变量设置

1) 进入环境变量设置页面: 计算机→属性→高级系统设置→高级→环境变量

2) 在用户变量中,双击变量名为Path的数据,然后进入编辑环境变量页面

3) 在编辑环境变量页面,点击新建,然后输入路径地址:C:\Users\branda\AppData\Local\Progr ms\Python\Python36\Scripts即可

## 第二步:打开cmd, 输入安装命令

#### 打开cmd: win+R

### 安装命令: pip install xlwt

Microsoft Windows [版本 10.0.17134.706] (c) 2018 Microsoft Corporation。保留所有权利。 C:\Users\branda pip install xlwt 金装命令 Collecting xlwt Downloading https://files.pythonhosted.org/packages/44/48/def306413b25c3d01753603b1a222a011b8621aed27cd7f89cbc27e6b0f4/xlwt-1.3.0-py2.py3-none-any.wh1 (99kB) 100% 金属金属 100% 金属金属 100% 100% 43kB/s Installing collected packages: xlwt Successfully installed xlwt-1.3.0 You are using pip version 18.0, however version 19.1.1 is available. Tou should consider upgrading via the 'python -m pip install --upgrade pip' command. C:\Users\branda>

# 第二种情况:没有配置环境变量

# 第一步:打开cmd,进入到指定安装目录下

win+R

cd C:\Users\branda\AppData\Local\Programs\Python\Python36\Scripts

注意:如果上面进入的不是C盘,需要输入切盘符:D:(英文状态下)

### 第二步: 输入安装命令

进入到指定目录下后,输入安装命令: pip instal xlwt

#### 以上, over

原创申明: 以上内容都是笔者个人经验总结, 仅供参考, 如需转载, 请注明出处